附件 2

# 第七届"一带一路"青少年创客营与教师研讨 活动注册指引流程

## **第一步:**登陆网页面 https://brvsc-gj.cast.org.cn/front/home

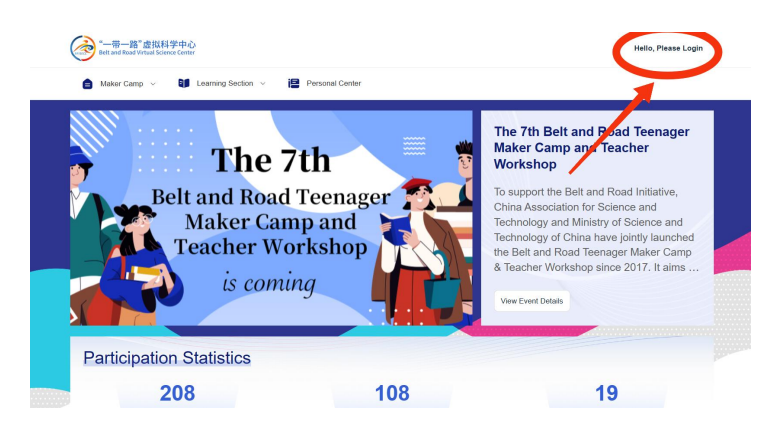

第二步:点击右下角"立即注册"按钮

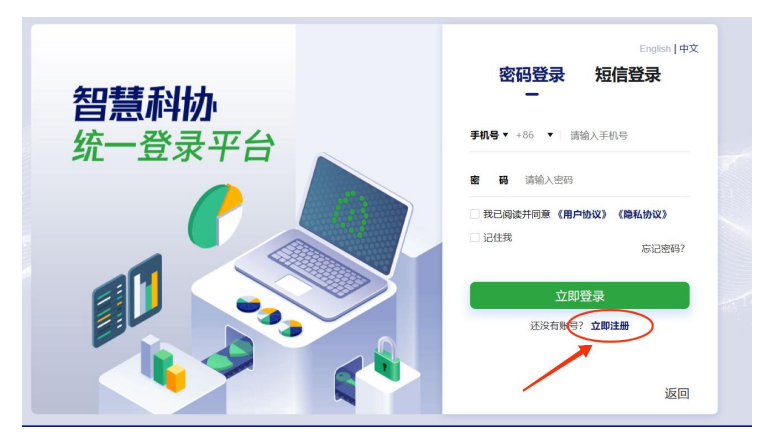

#### 第三步:根据图示依次填入信息

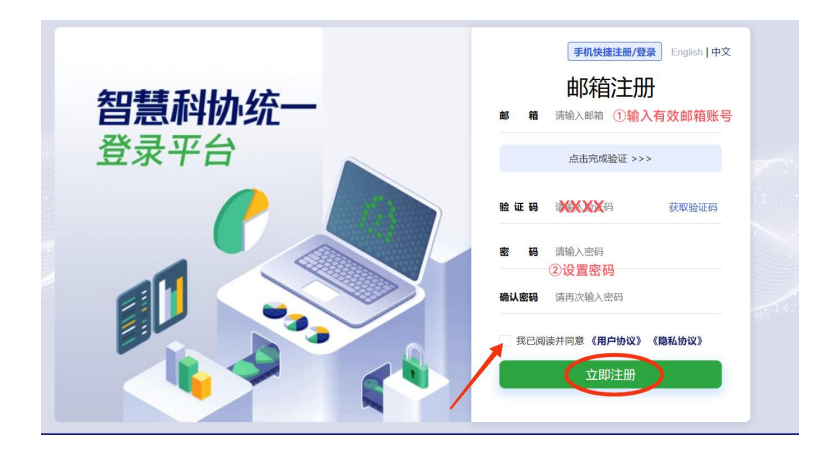

第四步:重新进入登陆界面,点击"手机号",选择"邮箱"按钮

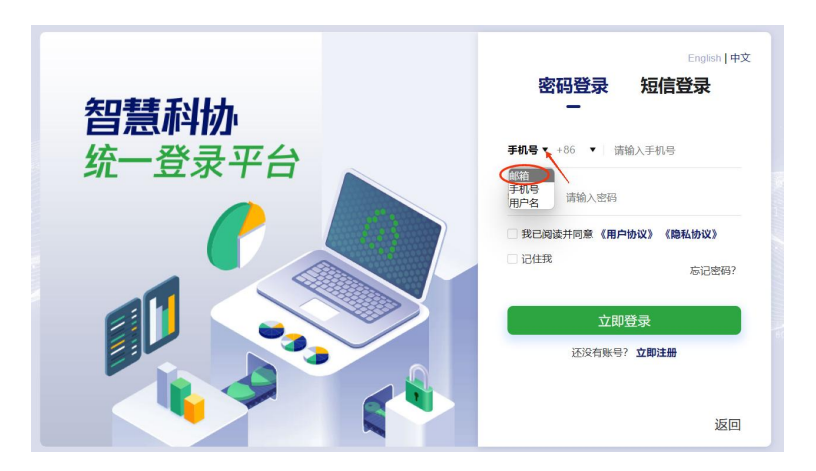

第五步: 依次输入邮箱、密码, 点击"立即登录"

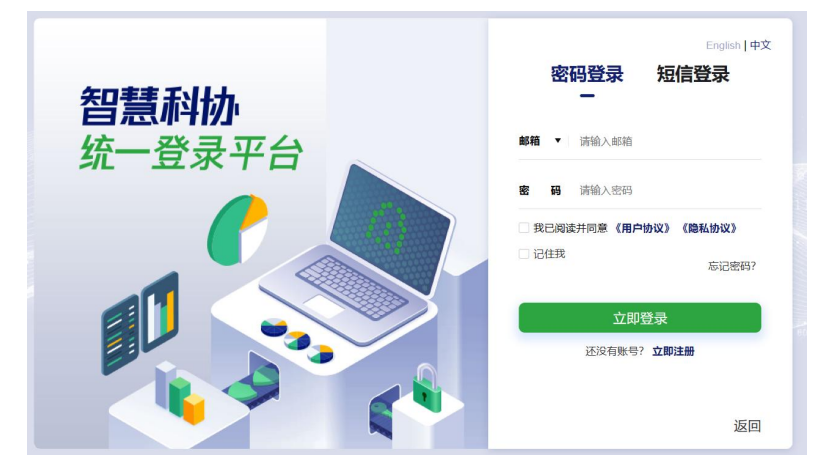

## 第六步: 绑定手机号, 完成验证, 即可登录

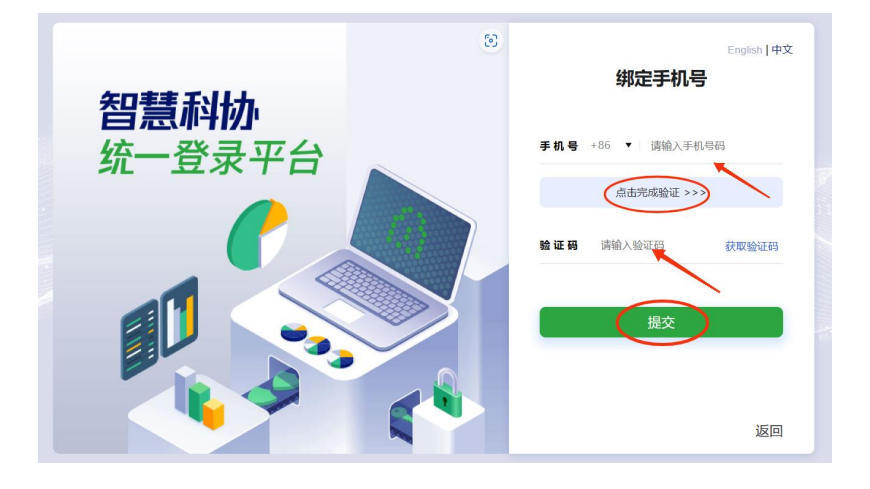

#### 第七步:登陆

| → 冊一篇 <sup>*</sup> 出版相学中心<br>bit and Read Virtual Control Control               | mler | ■ 182****9937 ~                                                                                                    |
|---------------------------------------------------------------------------------|------|----------------------------------------------------------------------------------------------------|
| The 7th<br>Belt and Road Teen<br>Maker Camp and<br>Teacher Worksho<br>is coming | ager | The 7th Belt and Road Teenager<br>Maker Camp and Teacher<br>Workshop<br>China Association for Science and<br>Technology and Ministry of Science and<br>Technology and Ministry of Science and<br>Technology of China have jointly launched<br>the Belt and Road Teenager Maker Camp<br>& Teacher Workshop since 2017. It aims |
| Participation Statistics 208                                                    | 108  | 19                                                                                                    |

# 第八步:点击课程名称进入详情页

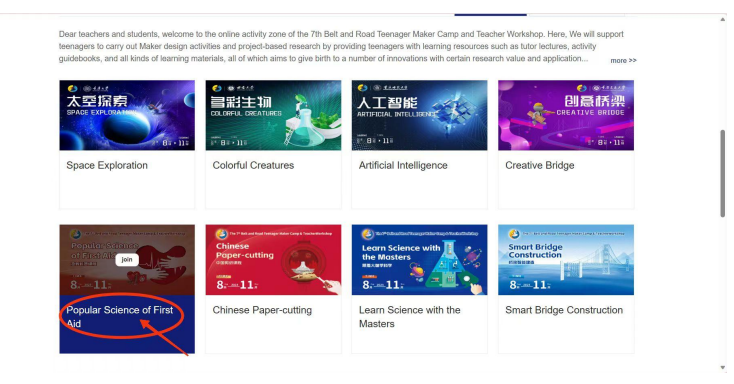

注:请勿直接点击"join"。一个账号只能报名一个课程。点击课程名称进入详情页,可在详情了浏览课程具体内容和资料后再选择是否加入课程。

第九步:浏览课程信息,点击"join"加入课程。

| Learnin        | g Materials                                                                                                    |                                                 |
|----------------|----------------------------------------------------------------------------------------------------|-------------------------------------------------|
| Identity type: | A Learning Resources for Students Learning Resources for Teachers                                                                                     |                                                 |
| File type:     | Guide book of Students Science Videos and Documents for Self Learning     Courseware Instructions of Final Task Introduction Video of Final Task Quiz | Training Course Teacher's Guidebook Teacher's z |
|                | 1st science seminar for Popular Science of First A                                                                                                    | how to quickly recognize a stroke.mp4           |
|                | ( Download                                                                                                    | Download                                        |

第十步:选择身份 (学生/老师/科学家),点击 "confirm"。

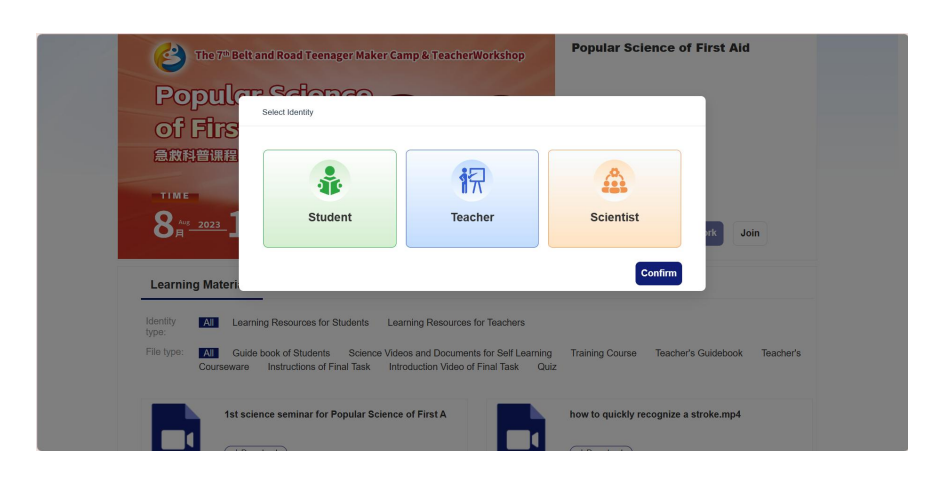

# 第十一步:填写相关信息,完成报名。

| "一带一路"虚拟科学中心<br>Belt and Read Virtual Science Center | * E-mail                   | 182****8021 V    |
|------------------------------------------------------|----------------------------|------------------|
| 💼 Maker Camp \vee 🛛 🚺 Loamin                         | Speciality                 |                  |
| Home 🖉                                               | Hobbies                    |                  |
| The 7 <sup>th</sup> Belt and F                       | Other contact information  | nce of First Aid |
| Popular S                                            | Wechat Ins                 |                  |
| of First Al                                          | Facebook Twitter           |                  |
| 急救科普课程                                               | Other                      |                  |
| R Aug 2023 11                                        | Please bind your team code |                  |
|                                                      |                            | Upload Work Join |
| Learning Materials                                   | Cancel                     |                  |

注:完成报名的师生可以先下载课程相关资料,学习线上课程,按活动指南完成挑战任务。